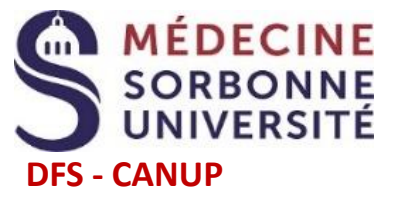

 $\sum$ 

## Etapes en ligne pour le dépôt de dossier ecandidat 2023-2024

¥2 3 (4)

 $\tilde{1}$ 

 $\sum$ 

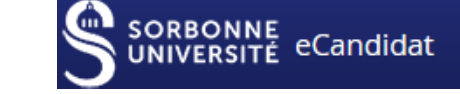

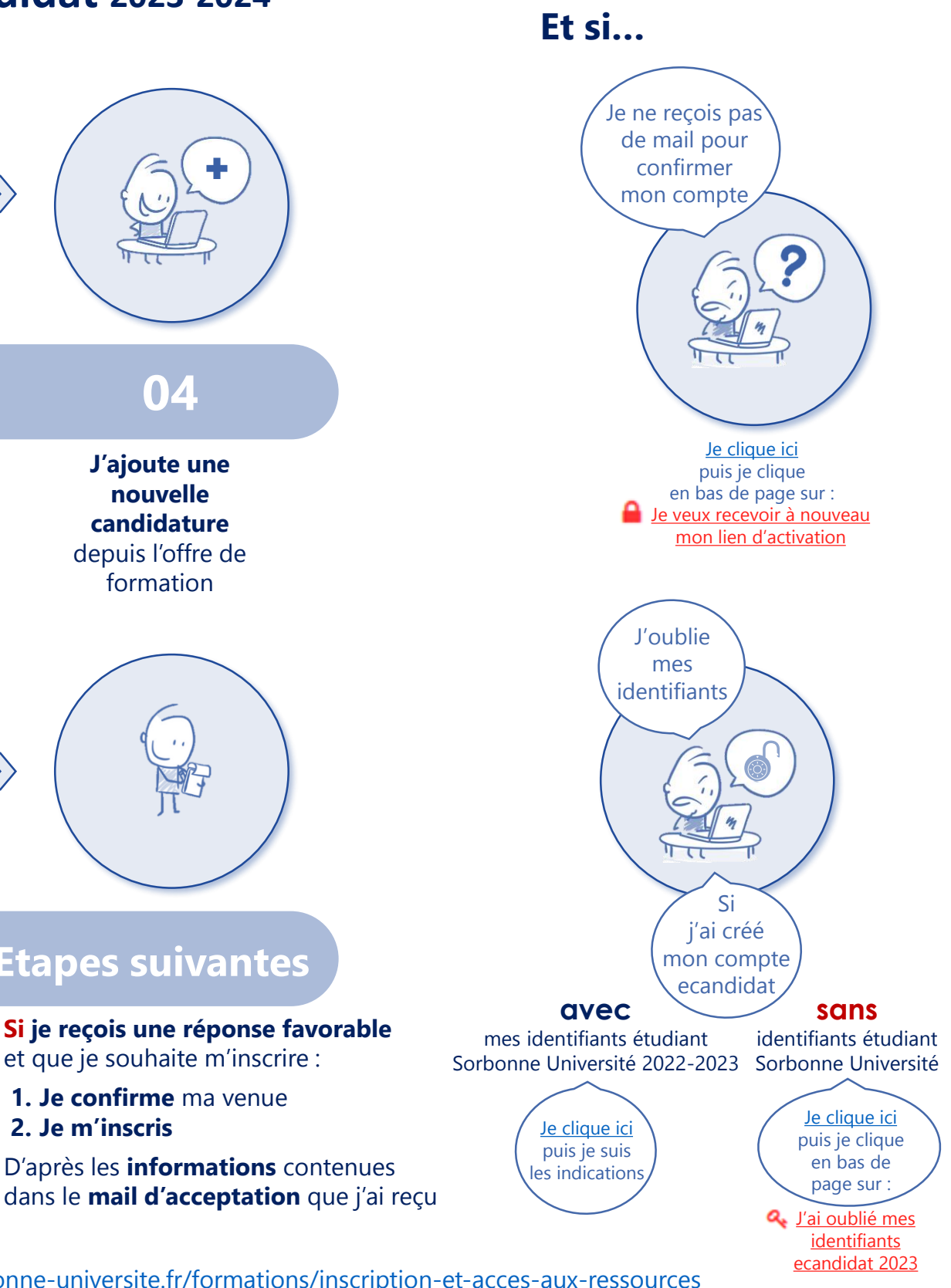

01 02 03 04 Je crée un J'ajoute une Je confirme Je me le compte reconnecte à nouvelle compte candidature mon compte et À l'aide du lien (Cliquer sur le depuis l'offre de je renseigne reçu par mail lien ci-dessus) les zones formation obligatoires  $\sum$  $\sum$  $\sum$ 05 06 07 **Etapes suivantes** Si je reçois une réponse favorable Je téléverse Je transmets J'attends de en ligne les et que je souhaite m'inscrire : en ligne recevoir la réponse pièces demandées la candidature **1. Je confirme** ma venue pour chaque par mail 2. Je m'inscris candidature choisie D'après les informations contenues

 $\sum$ 

Procédures et calendriers de candidature - d'inscription - liens - contacts : <u>https://sante.sorbonne-universite.fr/formations/inscription-et-acces-aux-ressources</u>

Il est possible de déposer un dossier ecandidat et de s'inscrire suite à une acceptation ecandidat selon les calendriers d'ouverture des différentes formations consultables à partir du lien ci-dessus.